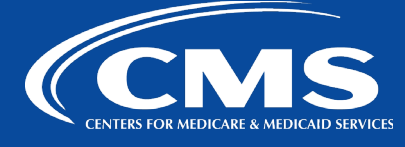

## QualityNet | Lucid

July 24, 2023

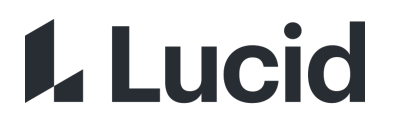

# QualityNet Lucid Notifications Best Practices

#### **Email Notifications are NOT Sent**

When selecting the Share icon/button in Lucid, there are two options: Email and Link. However, when documents, boards, charts, or other QualityNet Lucid Suite items are shared with another QualityNet user, **email notifications are NOT sent**.

Notifications are found ONLY in the Lucid Notification tool found on the top right by your profile name.

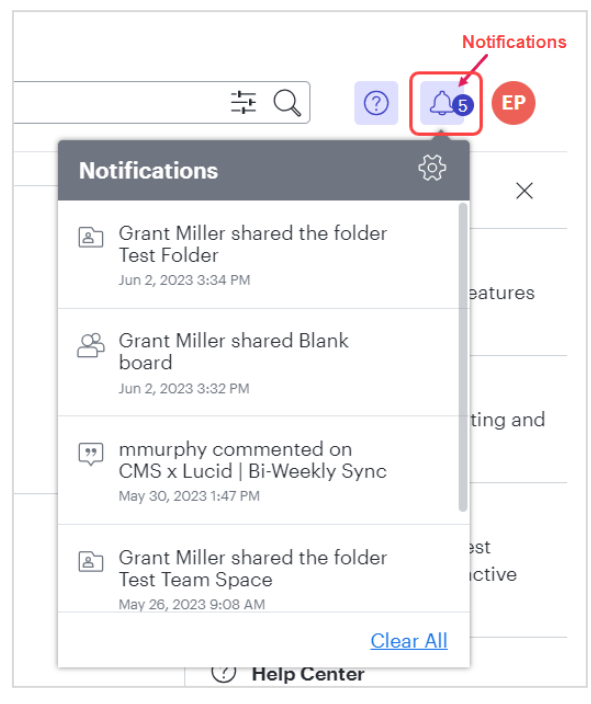

#### There are also no email notifications regarding comments or other activity.

It is recommended to check your notifications within Lucid to see if a resource has been shared with you or if there has been any other activity of interest.

#### **Use the Link Option**

The best way to share a document or board is by tabbing over to the "Link" tab to copy the sharable link. There are three levels of permissions to select from:

- Lucid users at Qualnet Users at Qualnet with the link can edit and share. Log in required.
- Guests Anyone with the link can edit. No login required for guests. (Note: Guest access without login is not possible within Lucid Chart)
- Any Lucid users Anyone with the link can edit and share. Login required.

| CCSQ PI Planning Template ×                              |                     |
|----------------------------------------------------------|---------------------|
| ⊠<br>Email                                               | <i>∂</i><br>Link    |
| Shareable link                                           | On 💽                |
| https://lucid.app/lucidspark/028130f8-b429-4a1 Copy link |                     |
| Lucid users at Qualnet                                   | ▼ Edit and share ▼  |
| 🛆 Guests                                                 | ». Log in required. |
| Any Lucid users                                          |                     |
| Lucid users at Qualnet                                   |                     |
| Collaborators                                            | Manage              |
| I                                                        |                     |

### **Contact Us**

Questions? Need more information? Feel free to contact us at <u>#help-lucid</u>.

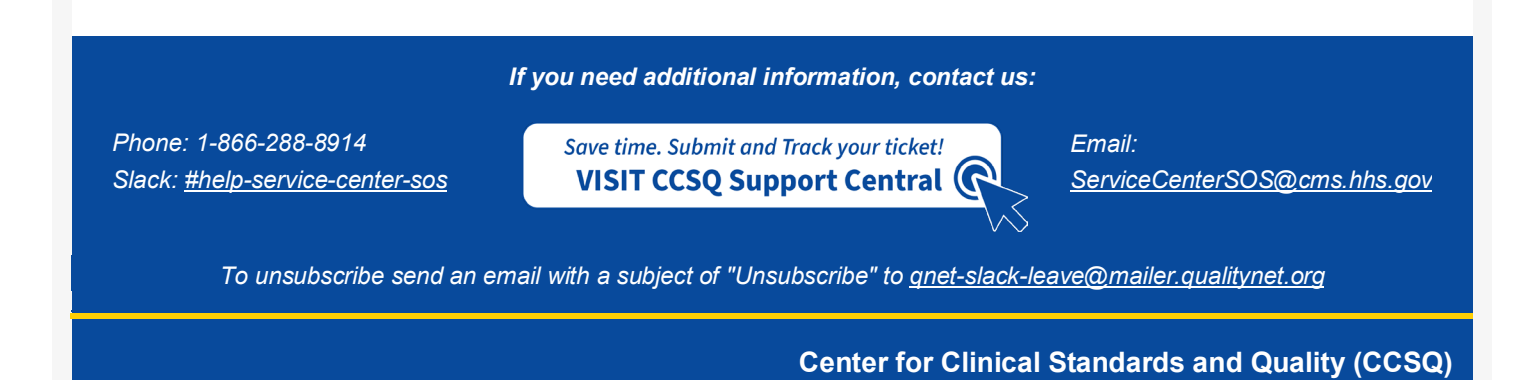